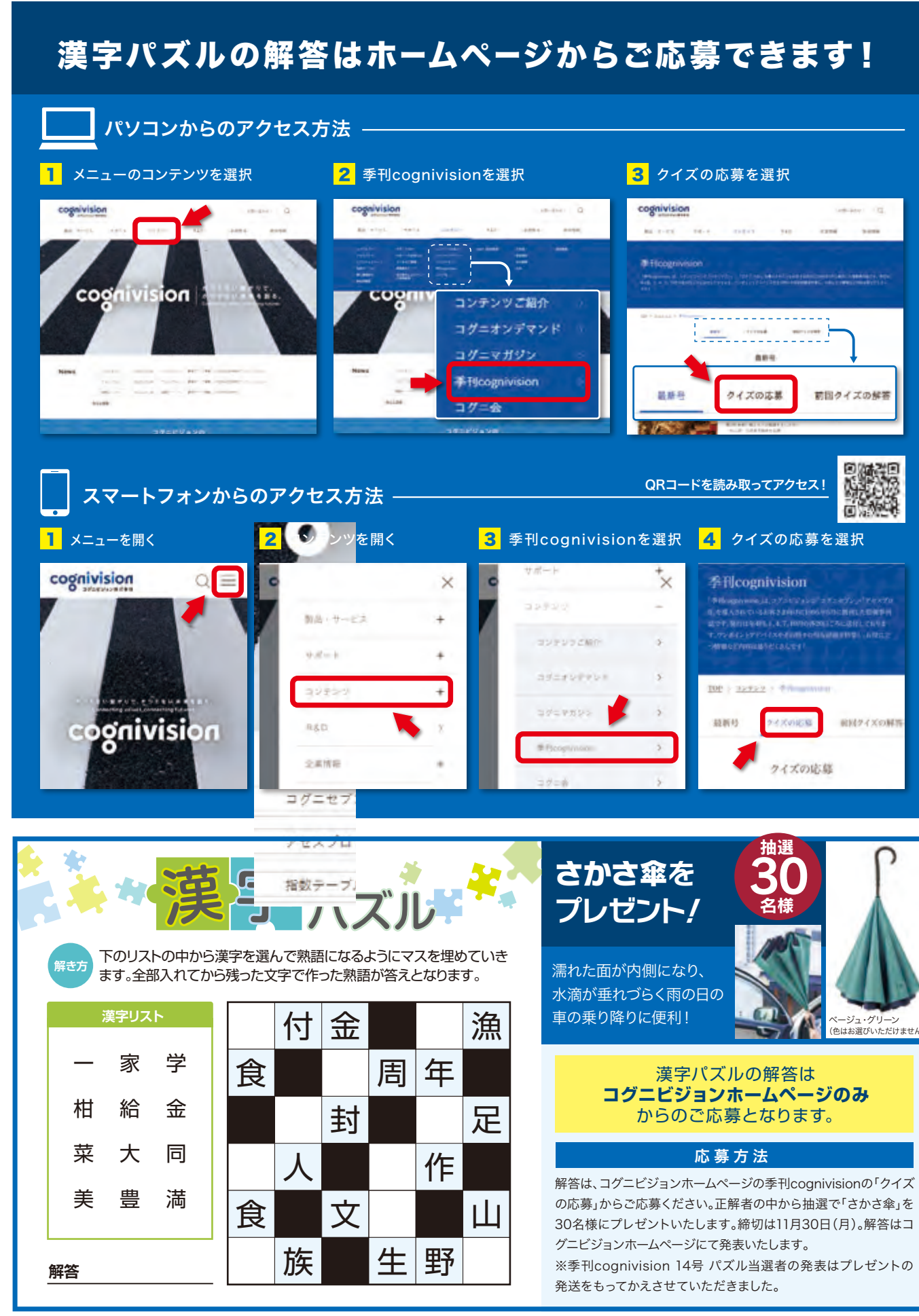

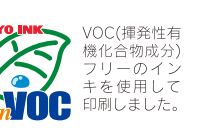

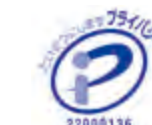

# QUARTERLY

# cognivision

2020 Autumn Vol.15

コグニビジョン・チェックアップレポート "カウンセリング営業"で リピートとクチコミを増やそう

コグニビジョンからのお知らせ 知りたいことをホームページで探してみよう コグニセブン よくあるご質問のご紹介 指数テーブルのご案内

コグニセブン活用術 Vol.3 「新価格ボタンで最新価格データに更新しよう!」

**季刊 cognivision** No.15 2020年11月1日発行 NAJ-M31478

編集発行:コグニビジョン株式会社 〒163-6024 東京都新宿区西新宿六丁目8番1号 新宿オークタワー24階 TEL:.03-5351-1900(代) FAX.03-5350-6305 https://www.cognivision.jp 季刊コグニビジョン 15号 2020年11月1日発行

## cognivision Check UP Report コグニビジョン・チェックアップレポート **vol**.14

# "売る"のではなくお客様の"問題解決" "カウンセリング営業"で

リピートとクチコミを増やそう

セールスが苦手な人でも、お客様に商品・サービスを納得感を持って購入いた だける、まるで魔法のような営業の方法が「カウンセリング営業」です。お客様は 満足感が高いため、次もそのボデーショップを利用したいとリピート客になり、友 人・知人にクチコミもして、新たな集客にもつながります。今回は、カウンセリン **グ営業のコンサルティングなどを提供する小林未千さんに、そのやり方を伝授** していただきます。右ページのシート例と照らし合わせながらお読みください。

| COUNSELING SHEET |   |
|------------------|---|
|                  | 2 |
|                  |   |
|                  |   |
|                  |   |
|                  | ▝ |

# 丁寧に聞き、プロの目で提案する

営業でいざ「売ろう」と思っても、なかなかうまく行かな いものです。では、営業を"売る"のではなく、お客様の"問 題を解決するための支援"と考えるとどうでしょう。つまり、 お客様のマイカーに関する問題・課題を丁寧に聞き出し、 それに対して最適な商品やサービスを「プロ」の目で提 案するのが営業と捉え直すのです。こう考えれば、ボデー ショップとお客様が「売る」「売られる」の関係から、「問 題解決する」という同じ方向を目指す関係になり、提案 が受け入れられる可能性が高まるわけです。このように お客様から丁寧にヒアリングし、最適な商品やサービス を提案する方法が「カウンセリング営業」です。今回は これをボデーショップで導入する手法を紹介します。

# 必要なのはカウンセリングシートの作成

最初に着手するのが、お客様にヒアリングする際に使 う「カウンセリングシート」の作成です。このシートに沿っ てヒアリングすれば、セールスが苦手な人でも最終的な クロージング(契約)まで行ける可能性が高くなります。

カウンセリングシートは、①心を開くアプローチ②問題 意識を引き出す③利益と可能性のイメージ④クロージング の4つのパートに分かれています。まず、「①心を開くア プローチ」のパートでは、お客様との会話を弾ませながら、 「この人なら自分のことを話してもいい」と思っていただく ことがテーマとなります。最初は担当者から自己紹介し、 自分の人となりを伝えます。そして、重要なのが、お客 様に記入いただく「基本情報」を会話のきっかけとする ことです。例えば、職業で「自営業」にチェックしていたら、

「何をなさっているのですか?」と聞いたり、趣味が「映画」 なら「最近見た映画で良かったものは何ですか?」と聞 くなどして、心の垣根を取り除いていくのです。

# マイカーの問題点を"見える化"する

ある程度打ち解けることができたら、次のステップ「② 問題意識を引き出す」のパートに進みます。ここからは、 ヒアリングする担当者が質問しながら聞き書きしていきま す。例えば、修理や整備で入庫するマイカーについて、 「気になる箇所(こと)」という項目を設け、ボディの小さ な傷(修理箇所以外)、エンジンの異音、乗り心地…な ど想定される問題をできる限り列挙しておき、お客様に 聞いてチェックを入れていきます。さらに、気になる箇所 に対し、お客様が現在行っていること、過去に行ったこ とも聞き、その結果も記入していきます。

一例を挙げれば、(気になる箇所)小さな傷→(過去 に行ったこと) 市販の部材で自分なりに直してみた→(結 果どうなっているか)うまくいかず、以前より見た目が悪く なった…といった具合です。他の気になる箇所も、丁寧 に聞いていきます。こうすることで、店側がお客様の問 題や不満を細かく把握できると共に、お客様自身にも改 めてマイカーの問題点に気付いていただけるわけです。

# 「聞いてみたい」と思わせることが重要

その後すぐに主力商品の提案と行きたいところです が、まだ機は熟していません。なぜなら、お客様が提案 を「聞きたい」という気持ちになっていないからです。 そのため、前段として、問題が解消された時に自身が得 られるメリットをイメージしていただく、「③利益と可能性

#### ■カウンセリング営業に使うカウンセリングシート例

ABCボデーショップ

太F

題に

下言

T#2

|                           | カウンセ                            | リングシ                      | シート               | <b>`</b>            |  |
|---------------------------|---------------------------------|---------------------------|-------------------|---------------------|--|
| 本日はご来店いた                  | だき、ありがとうございま                    | ミす。 当店では、                 | お客様お              | 一人おひとりのお車           |  |
| 題に誠心誠意対応                  | させていただくため、力                     | ウンセリングシ                   | ートを作用             | 成しております。お           |  |
| 下記の質問項目に                  | ご協力をお願いいたしま                     | す。<br>記入日                 | 年 月               | 日/担当:               |  |
| ふりがな<br>お名前               | 血液型                             | 生年月                       | 8                 |                     |  |
| ご住所                       |                                 | 電話                        | 電話                |                     |  |
|                           |                                 | メール                       |                   |                     |  |
| 職業:会社員・公                  | 務員・自営業・パート・専                    | 厚業主婦・他(                   |                   |                     |  |
| 趣味:旅行・スポ                  | ーツ・映画・読書・音楽・                    | ·料理·他(                    |                   |                     |  |
| 来店のきっかけ:                  | ご紹介( <sup>紹介者名</sup>            | )・ホームページ                  | ジ・SNS・Ż           | 維誌・他(               |  |
| ご記入いただいたお客様の              | 個人情報は、商品やサービスに関す                | *る情報提供を目的と                | して利用させて           | 、、<br>いただき、その他の目的に利 |  |
|                           |                                 |                           |                   |                     |  |
| ■ マイカーについて                | けつ ロギディの小さた海                    |                           | •± □-/            | ナの利まが悪い             |  |
| XICAGE// (CC)             | は: □ホノ1の小さな廠                    | 。 □エノクノの身                 |                   | 小抽 □タイヤの状態          |  |
|                           | □□□□□↓↓↓↓↓↓↓↓↓↓                 | - 曇り □ 呈けのり<br>)汚れ □ カーエフ | マコンの利き            | が悪い□カーナビの精          |  |
| ■気になる箇所を改善                | 善するために現在おこなって                   | いること・過去にお                 | ちこなってい            | たこと                 |  |
| (気になる箇所)                  |                                 | (おこなっ                     | ている/いた            | こと)                 |  |
| (気になる箇所)                  |                                 | (おこなっ                     | (おこなっている/いたこと)    |                     |  |
| ■結果はいかがです                 | か?                              |                           |                   |                     |  |
| A:すごくうまくいって               | いる B:よくわからない C                  | :以前より悪くなっ                 | った                |                     |  |
|                           | -8 4                            |                           |                   |                     |  |
| ■ ABCホテーショッ<br>たった理会したに   | フメソッド                           |                           | - 1.+ -+ = 1.     |                     |  |
| ・協の修理の仕方に                 | よつし、単の寿命が延ひに!<br>- キキキテレイいると燃毒が | ノ、独皮が向よる。<br>亜(かみことをごえ    | - Cをこ仔し<br>タドですか? |                     |  |
| ・エンジンオイルによ                | って車の燃費が良くなること                   | ふくなることをとう                 | 7 (YFS/           | NO)                 |  |
| ・窓ガラスが全く曇ら                | らず、汚れが付きにくいクリー                  | -ナーがあるのを3                 | ご存じですカ            | YES/NO)             |  |
|                           |                                 |                           |                   |                     |  |
| ■ボディの傷の修理<br>・簡易外装修理プラン   | ブラン<br>ン ・通常外装修理                | !プラン                      | ·最                | 高級外装修理プラン           |  |
| ■タイヤ交換プラン                 |                                 |                           |                   |                     |  |
| ・D社Eタイヤプラン                | ・S社Gタイヤフ                        | ラン                        | ・P社               | ETタイヤブラン            |  |
| ■エンジンオイル交換<br>・O2+Wエンジンオイ | シブラン<br>リノプラン ・川社Hエンジン          | レオイルプラン                   | • V2              | トェンジンオイルプラン         |  |
|                           |                                 |                           | V T               |                     |  |
| (                         | 9 10 10                         |                           |                   |                     |  |
| ■アフターフォロー                 | メール:YES・NO (メールア                | ドレス:                      |                   |                     |  |

上記を参考に、①~④のゾーンにどんな項目を入れるかは、話し合って決める

#### のイメージ」のステップを挟むことが必要です。

ただし、トークが説明調になると、「売り込みに来た」 と警戒されます。有効な手法はすべてを質問形式に変え ることです。例えば、「傷の修理の仕方によって、車の 寿命が延びたり、強度が高まることをご存じですか (YES / NO)」という選択式の質問にして、「何それ、聞 いてみたい」とお客様に"聞く耳"を持っていただくのです。

# お客様の警戒を解く魔法の言葉「もし」

これらの 3 つのプロセスを経て、ようやく提案し、④ク ロージング(契約)へと向かうステップとなります。ここ で重要なのは、具体的な提案の際に、「もし~」と仮定 形にすることです。例えば、傷の直し方で金額の異なる 3 つのプランがある場合、「どれにしますか?」と尋ねてし まうと、お客様は「まだ契約すると決めてないのに」と、 心を閉じてしまうこともあるでしょう。代わりに「もし、傷 を直すとしたらどのプランがいいですか?」と聞くことに よって、「仮定の話なら」と精神的な負担が和らぎ、選び

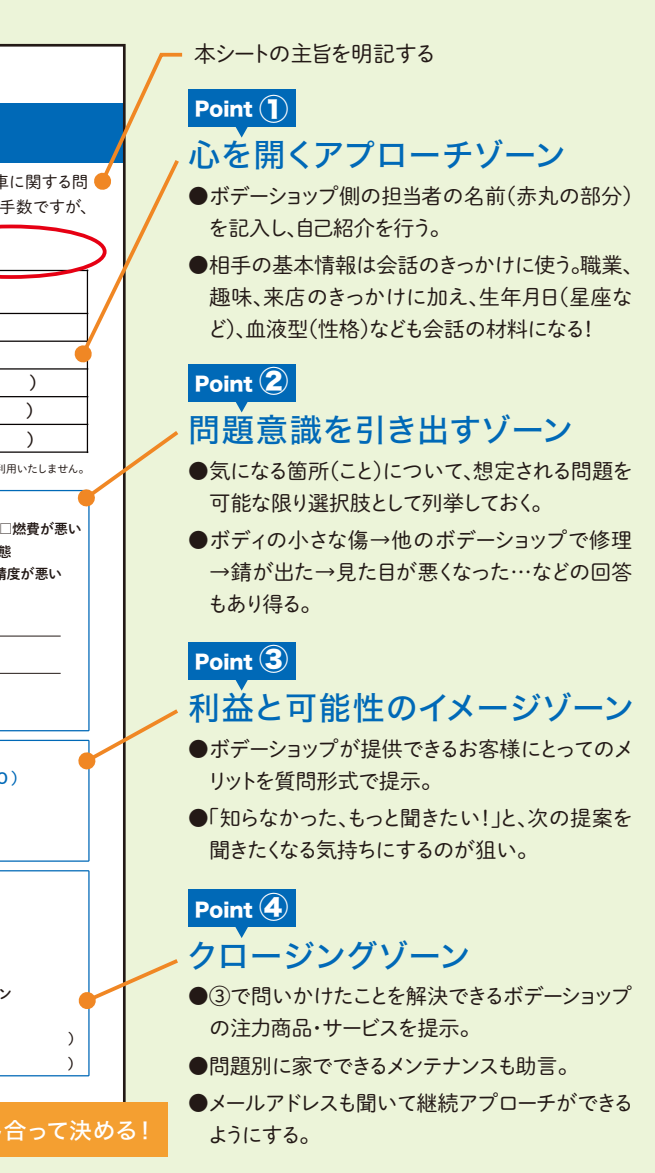

やすくなります。そこで一度選択していただければ、あと はスムーズに契約まで行きつく確率が高まるわけです。

こうしてカウンセリング営業によって、お客様は売りつ けられたのではなく、「問題を解決してもらえた」という 意識が強まり、「また次も利用したい」とリピート客になる 可能性が高いでしょう。「あのボデーショップは問題を解 決してくれる」とクチコミも期待できます。「マイカーカウ ンセリングサービス」と銘打って、当初は希望するお客 様のみに行い、評判が得られたら全てのお客様を対象 に行う看板サービスとして格上げしても良いでしょう。

本レポートは、カウンセリング営業 のコンサルティングや講演、研修を 全国の中小企業に提供する、経営 コンサルタントの小林未千さんに 話を聞き、まとめたものです。導入 や相談を希望の方は「小林未千公 式サイト」で検索。著書に『1枚のア ンケート用紙で「新規顧客」が「100 回顧客」に変わる!』(かんき出版/ 税込み1650円、右写真)。

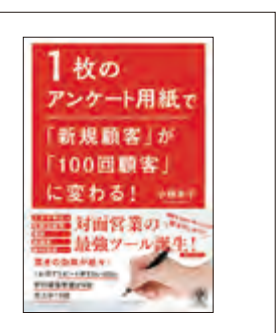

# cognivision Information

コグニビジョンからのお知らせ

# 知りたいことをホームページで探してみよう

製品・サービスについて情報を探しているときや困ったときは、 ホームページに探している情報がないか探してみよう!

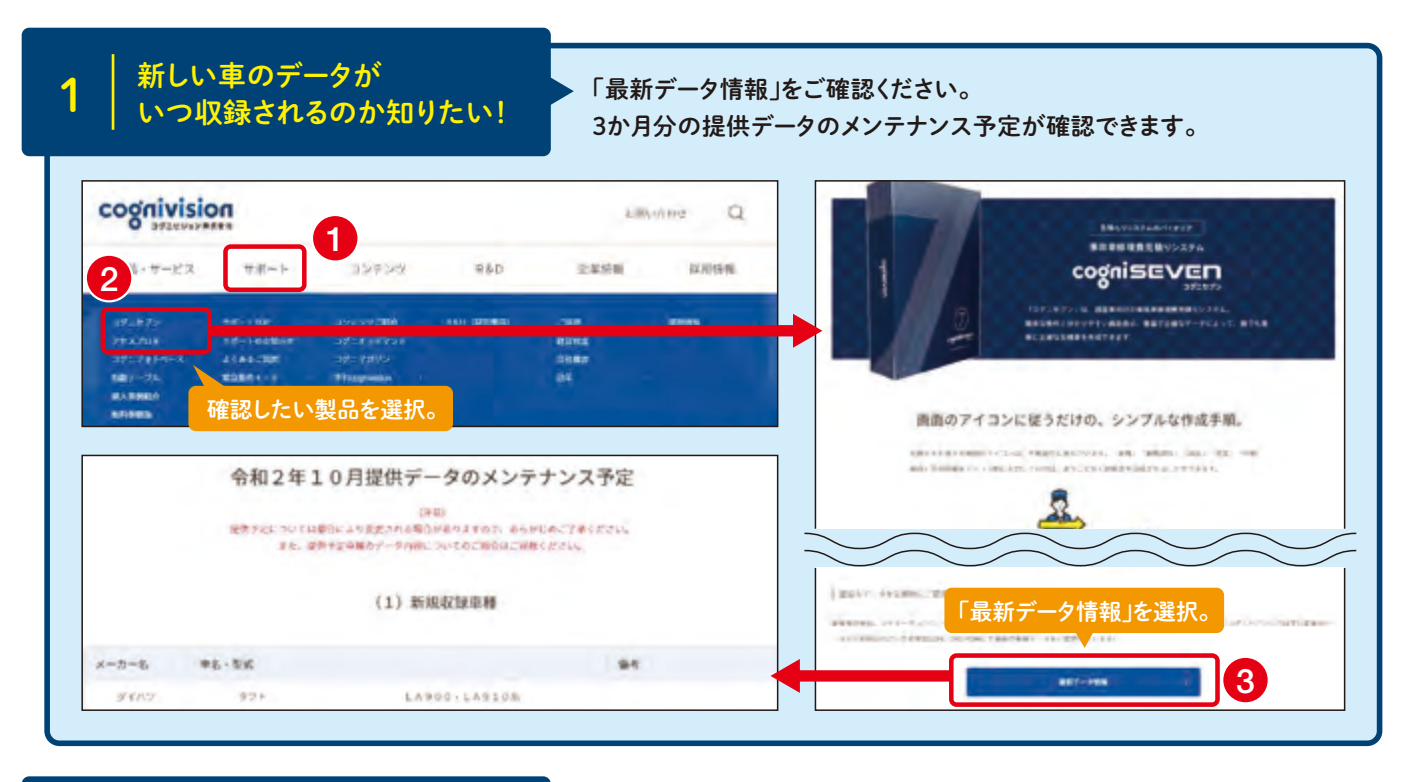

ソフトの使い方が分からない。 エラーが出てきて困っている。

ソフトの使い方が分からない場合やエラーが出てお困りの場合は、 「よくあるご質問」を探してみましょう。

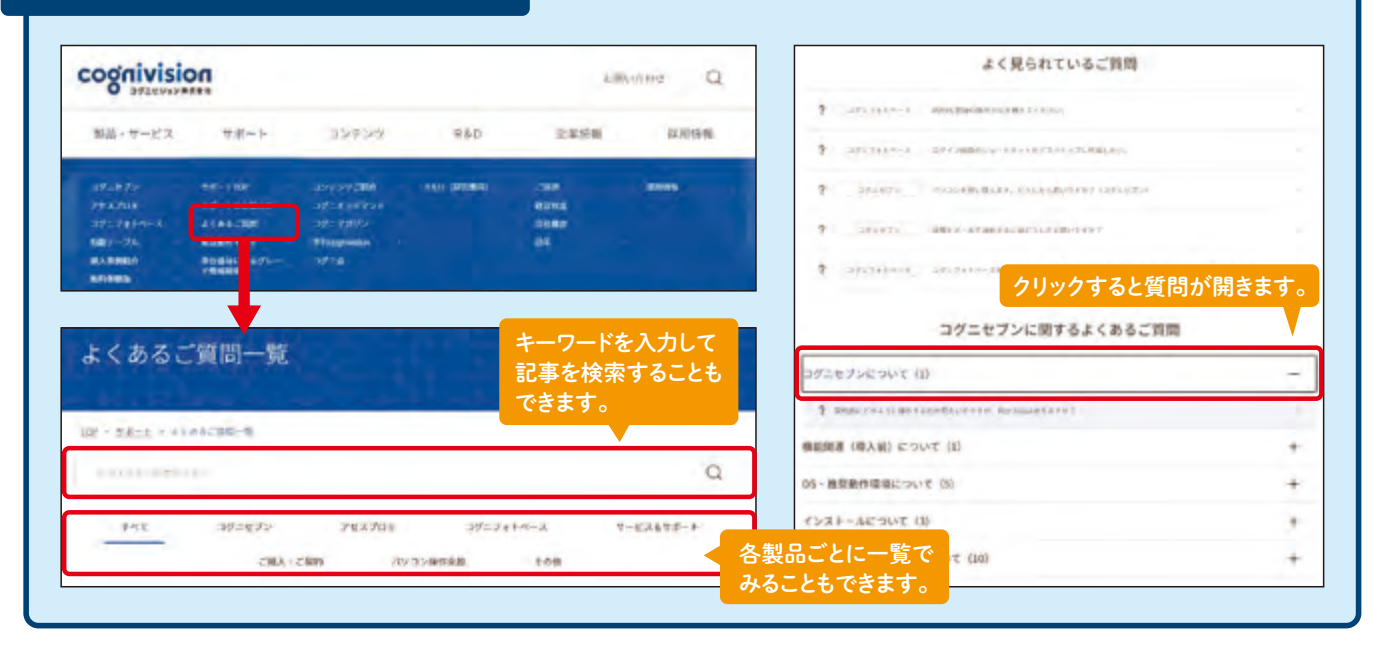

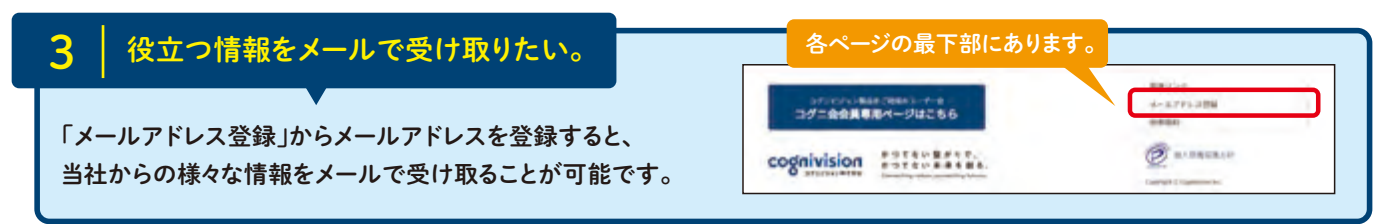

cognivision Information

コグニビジョンからのお知らせ

# コグニセブン よくあるご質問のご紹介

コグニセブンをご利用の皆さまからよくあるご質問を3つご紹介します。 コグニセブン利用時にお困りの際は、ぜひご参考にしてください。

| <u>・ よくある質問</u><br>1 「現在設定されているデータドライ<br>と表示される                                                                                                    |
|----------------------------------------------------------------------------------------------------|
| 375177<br>現在設定されているテータドライブに車種テータが存在<br>データドライブを確認してください。<br>OK                                                                                                    |
| DVDを入れてお使いの方は、DV<br>これで解決!<br>パソコンの再起動をして改善され                                                                                                    |
| <u>よくある質問</u><br>2 「車種データコピーが正常に終了」<br>と表示される                                                                                                    |
| コグニセブン<br>車種データコピーが正常に終了しておりません<br>再度、車種データコピーを実施してご利用くださ<br>OK                                                                                                    |
| これで解決! 全車種データをコピーし直して、                                                                                                    |
| ょくある質問     見積ファイルが見積一覧に表示される                                                                                                    |
| ####     ##:     ##:     ##:     ##:     ##:       # 1.1     ->     ##:     ##:     ##:       # 1.1     ->     ##:     ##:     ##:       # 1.1     ->     ##:     ##:     ##:       # 1.1     ->     ##:     ##:     ##:       # 1.1     ->     ##:     ##:     ##: |
| <b>見積一覧の参照先フォルダが変更されてしまっていることが考</b><br>※インストール後に保存場所を変更していない場合、Cドライブ内の「 もしくは「Adneo2」に見積が保存されています。                                                                                                    |
|                                                                                                    |
|                                                                                                    |

以上、よくあるご質問から3 つご紹介しました! 詳しい操作手順は弊社ホームページのよくあるご質問に掲載しておりますのでご確認ください。 また、今回ご紹介した3つ以外にも、よくあるご質問を掲載しておりますので、ぜひご活用ください。

2

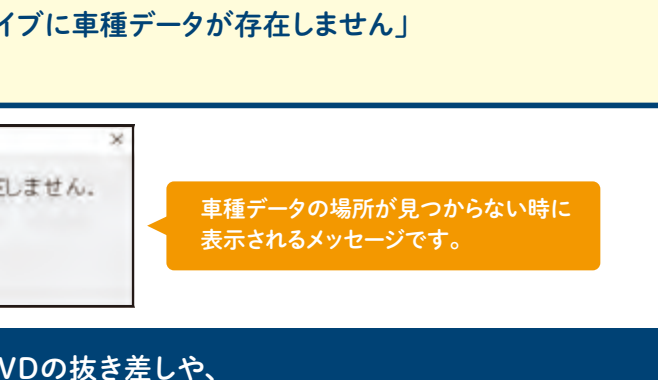

いるかご確認ください。

## しておりません」

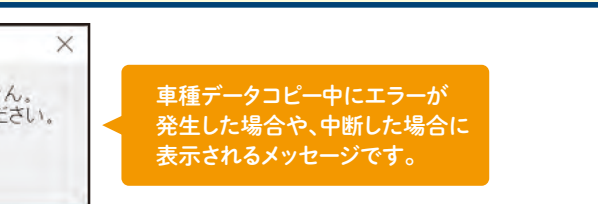

## 改善されるかご確認ください。

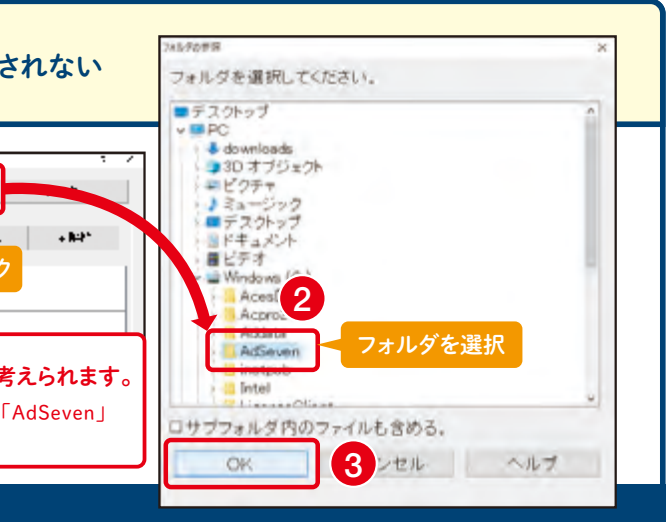

ているフォルダを選択し、表示されるかご確認ください。

# cognivision Information

コグニビジョンからのお知らせ

# 指数テーブルのご案内

2021年版 2021年版「指数テーブル」をセットでお申込になりますと、2020年10月号~2021年8月号まで隔月毎(年6回)発行される全ての指数テーブルをお届けします。

| 商品番号 | セット / 内容                                           | 価格(送料・消費税込) |
|------|----------------------------------------------------|-------------|
| 2021 | 2021年版 「国産車」セット 車種別編指数テーブル<br>◆「指数テーブルマニュアル」含む     | 39,380円     |
| 3021 | 2021年版 「輸入車」 セット 車種別編指数テーブル                        | 8,965円      |
| 4021 | 2021年版 「国産車・輸入車」セット 車種別編指数テーブル<br>◆「指数テーブルマニュアル」含む | 43,670円     |

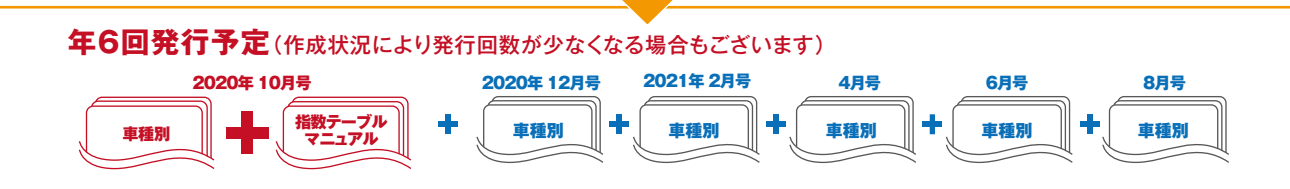

くご注意>国産車の指数は、株式会社自研センターが各自動車メーカーのご協力を得て作成しておりますが、輸入車につきましては株式会社自研センターが独自で実車を計測し、開発・作成したものです。 「国産車・輸入車」セットは割引き価格になっております。ただし、「国産車」セットと「輸入車」セットを個別にご購入いただいた場合には割引き(差額の返金)は行いませんのでご注意ください。

#### マニュアル

| 商品番号 | 商品名             | 内容                                                                                                    | 価格(送料·消費税込) |
|------|-----------------|----------------------------------------------------------------------------------------------------|-------------|
| 2100 | 指数テーブル<br>マニュアル | <ul> <li>・車種共通編指数テーブルを含みます。</li> <li>・車種共通の内板骨格修正指数・外板板金修正指数・補修塗装指数が掲載されています。</li> <li>・指数テーブルの使用方法と指数についてのQ&amp;Aが掲載されています。</li> </ul> | 2,750円      |

#### 2019年10月号~2020年8月号で発行済みの車種です。 メーカー別(在庫品限り) 2020年10月以降発行する車種は、2021年版になります。

#### バックナンバー(在庫品限り) 商品番号 価格 送料 消費税込 セット/内容 価格 造費税 セット/内容 30.800円 2020 2020年版 「国産車」 セット 全 18車種 ① スープラ DB22・42・82系 全 4車種 7,150円 2020年版 「輸入車」 セット ② カローラ 210系 3020 4020 2020年版 「国産車・輸入車」 セット 全 22車種 33,275円 2101 ③ カローラツーリング 210系 9,460円 2019年版 「国産車」 セット 全 19車種 30.800円 ④ カムリ E-Four AXVH75系 トヨタ 2019 ⑤ グランエース GDH303W系 3019 2019年版 「輸入車」 セット 全 4 重種 7,150円 ⑥ ヤリス KSP210、MXPA10、MXPA15、MXPH10、MXPH15系 2019年版 「国産車・輸入車」セット 全 23車種 33,275円 4019 2018年版 「国産車」 セット 全 17車種 25.850円 2018 2102 デイズ B43W・44W・45W・46W・47W・48W系 3018 2018年版 「輸入車」 セット 全 4車種 6.050円 3.740円 日 産 ルークス B44A・45A・47A・48A系 4018 2018年版 「国産車・輸入車」 セット 全 21車種 28,325円 2017年版 「国産車」 セット 全 22車種 25.850円 2017 ① MAZDA3 SEDAN BP5P, BPEP, BP8P系 全 4 車種 3017 2017年版 「輸入車」 セット 6.050円 2103 ② MAZDA3 FASTBACK BP5P, BPFP, BP8P系 5.170円 2017年版 「国産車・輸入車」セット 全 26車種 28.325円 4017 マツダ ③ CX-30 DMEP、DM8P系 2016年版 「国産車」 セット 全 26車種 24,200円 2016 全 4車種 3016 2016年版 「輸入車」セット 5.500円 2104 4016 2016年版 「国産車・輸入車」セット 全 30車種 26,400円 シフォン LA650F、LA660F系 2,420円 スバル 2015年版 「国産車」 セット 全 31車種 24.095円 2015 2015年版 「輸入車」 セット 全 4 車種 5.448円 3015 2105 N-WGN JH3·4系 2015年版 「国産車・輸入車」 セット 全 35車種 26.191円 4015 3.740円 ホンダ ② フィット GR1・2・3・4・5・6・7・8系 2014年版 「国産車」 セット 全 26車種 24.095円 2014 5,448円 2014年版 「輸入車」 セット 全 4車種 3014 2106 タント LA650S、LA660S系 2014年版 「国産車・輸入車」 セット 全 30車種 26,191円 4014 3,740円 ダイハツ ロッキー A200S、A210S系 2013年版 「国産車」 セット 全 26車種 24.095円 2013 5,448円 3013 2013年版 「輸入車」 セット 全 4 車種 2107 2013年版 「国産車・輸入車」 セット 全 30車種 26,191円 4013 ハスラー MR52S、MR92S系 2,420円 スズキ 2012年版 「国産車」 セット 全 23車種 24.095円 2012 5,448円 全 4 車種 3012 2012年版 「輸入車」 セット 2108 ① eKワゴン、eKクロス 2012年版 「国産車・輸入車」セット 全 27車種 26,191円 2,420円 4012 Ξ 菱 B33W·34W·35W·36W·37W·38W系 2011年版 「輸入車」 セット 全 4車種 5,448円 3011 18.857円 2009 2009年版 「国産車」 セット 全 33 車種 2109 2,310円 2008年版 「国産車」 セット 全 32車種 18,857円 2008 1 Q2 GACHZ アウディ 2008年版 「輸入車」 セット 全 5車種 4.191円 3008 20.952円 2008年版 「国産車·輸入車」セット 全 37車種 4008 2110 ① 320i 5F20 ② X3 TX20 ③ 118i 7K15 4.950円 2007年版 「輸入車」 セット 全 4車種 2.619円 3007 BMW 2006年版 「輸入車」 セット 全 8車種 4,191円 3006 ☆上記セット以外は完売になりました。他のバックナンバーも在庫品限りですので、お早めにお申し込みください。

コグニビジョン株式会社 営業部 TEL: 03-5351-1901 メイヤルイン 「指数テーブル」のご注文に 関するお問い合わせ

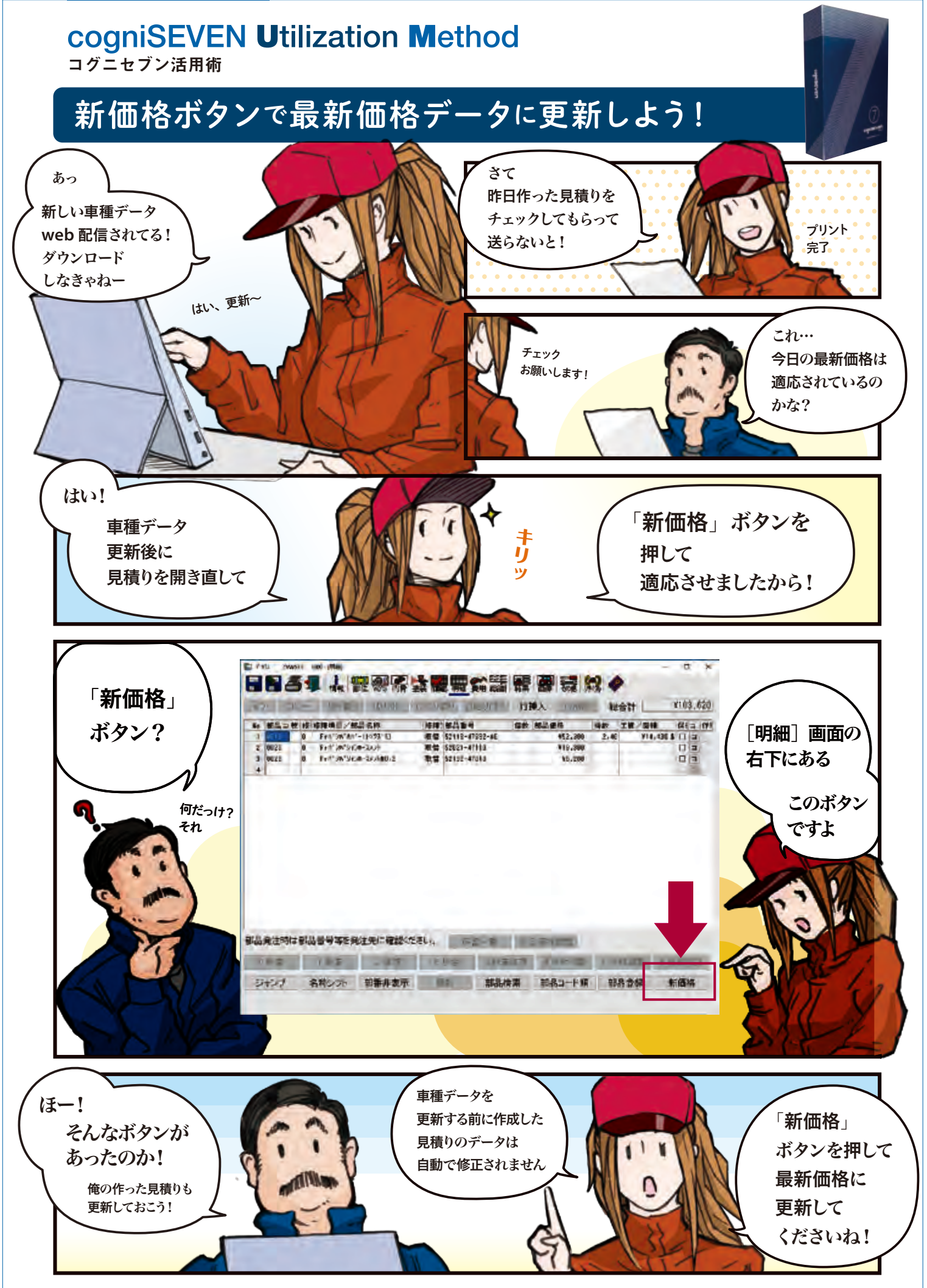